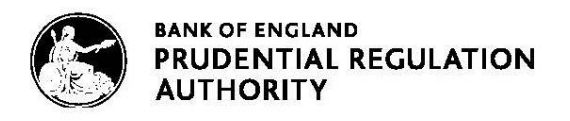

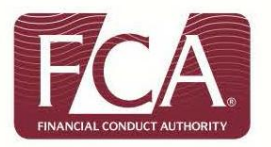

## **Senior Insurance Managers Regime (SIMR)**

# How to complete the Electronic Grandfathering Notification Form (Form K) via Connect

(For Solvency II Insurance Firms only)

#### **Table of Contents:**

Accessing Connect <u>Completing your grandfathering notification form (Form K)</u> <u>Application Contact Details</u> <u>Firm Details</u> <u>Grandfathering</u> <u>Firm Declaration</u>

#### **Accessing Connect**

As part of your preparations, we strongly advise that you access Connect now to ensure you have up-to-date login details and are able to see the relevant grandfathering notification form (Form K).

#### Are you registered as a Connect user?

#### Yes – I am an existing Connect user:

- Log into Connect and start a new application
- Click 'Approved Persons/SMF' application type
- Click the form titled 'Notice of grandfathering/transitioning'

#### No - I have not used Connect before:

Register for Connect. It's important that you register:

- the firm, and
- a principal user (the person in charge of your firm's application)

See the <u>Connect user guide</u> and video to familiarise yourself with the system.

Once you're registered:

- 1. Click 'Approved Persons/SMF' application type
- 2. Click the form titled 'Notice of grandfathering/transitioning'

#### **Help using Connect**

- <u>Connect Help pages</u>
- Call Customer Contact Centre on 0300 500 0597
- Email <u>firm.queries@fca.org.uk</u>

#### 1. Click 'Approved Persons/SMF'

| Contact Us / Ge                                                                                                    | et Help / Manage                                           | Users /                                                                                                    | Change Password                                                                                                    | 7 N                                                                                                    | 1y Profile                                                                                                    | / Logout                                                                                                    | 1                                             |
|----------------------------------------------------------------------------------------------------|------------------------------------------------------------|----------------------------------------------------------------------------------------------------|----------------------------------------------------------------------------------------------------|----------------------------------------------------------------------------------------------------|----------------------------------------------------------------------------------------------------|----------------------------------------------------------------------------------------------------|-----------------------------------------------|
|                                                                                                    | BANK OF ENGLAND<br>PRUDENTIAL REGUI<br>AUTHORITY           | LATION                                                                                                    |                                                                                                    | S<br>e                                                                                                    | earch fca.org.u<br>e.g. applicatio                                                                                                    | uk<br>n guidance notes                                                                                                    | Search                                        |
| Start New Application                                                                                                  |                                                            |                                                                                                    |                                                                                                    |                                                                                                    |                                                                                                    |                                                                                                    |                                               |
| You are creating an application type you<br>Select the application type you<br>Approved Persons<br>Changes to Notified | ation for<br>ou would like to create<br>/ SMF<br>d Persons | These forms and<br>as well as to no<br>and propriety in<br>Please click on<br>purposes only<br><u>http://media.fst</u><br>This section co<br>• App<br>• Not<br>• Not<br>• Not | te to be used by an authoris<br>tify the FCA and/or PRA of<br>formation.<br>the link for a paper version<br>and will not be accepted by<br><u>andbook info/Forms/sup/su</u><br>ntains the following forms:<br>lication to perform controlle<br>ce of ceasing to perform co<br>ce of changes in personal i<br>mal transfer of an approved<br>ce of Grandfathering to new | sed firm if th<br>f any chang<br>n of the Forr<br>us.<br>up10A_anni<br>ed functions<br>ontrolled fun<br>nformation<br>d person (Fo<br>w regime (Fo | ney wish to add<br>les to an appro-<br>m A, but note th<br>ex4D_2015040<br>under the appri-<br>ictions (Form C<br>or application c<br>orm E).<br>orm K). | d or remove controlled<br>ved person's details o<br>his will be for your reco<br><u>D1.pdf</u> .<br>roved persons regime<br>().<br>details (Form D). | functions,<br>r fitness<br>ord<br>· (Form A). |
|                                                                                                    | Back Back to M<br>Application                              | 4y<br>Ons Continu                                                                                                    | е                                                                                                    |                                                                                                    |                                                                                                    |                                                                                                    |                                               |

2. Click 'Notice of grandfathering/transitioning'

| B |                                  | BANK OF ENGLAND<br>PRUDENTIAL REGULATION<br>AUTHORITY | N                           | Search fca.org.uk<br>e.g. application guidance notes | Search |
|---|----------------------------------|-------------------------------------------------------|-----------------------------|------------------------------------------------------|--------|
| A | proved Person Ap                 | oplication                                            |                             |                                                      |        |
|   |                                  |                                                       | Cancel                      |                                                      |        |
|   | Approved Person Applica          | ation for                                             | Sol II Firm_Firm 3          |                                                      |        |
|   | Select the Approved Person a     | application                                           |                             |                                                      |        |
|   | Application to perform controlle | ed functions under the approved persons rec           | gime (Form A) 🕢             |                                                      |        |
|   | Notice of ceasing to perform co  | ontrolled functions (Form C)                          |                             |                                                      |        |
|   | Notification of a change in an a | approved person's personal information or a           | pplication details (Form D) |                                                      |        |
|   | Internal transfer of an approve  | d person (Form E) 💿                                   |                             |                                                      |        |
| 2 | Notice of grandfathering/transi  | tioning                                               |                             |                                                      |        |

### Completing your grandfathering notification form (Form K)

#### Before you begin, check that:

- you've registered on Connect
- you've found the Grandfathering Notification form

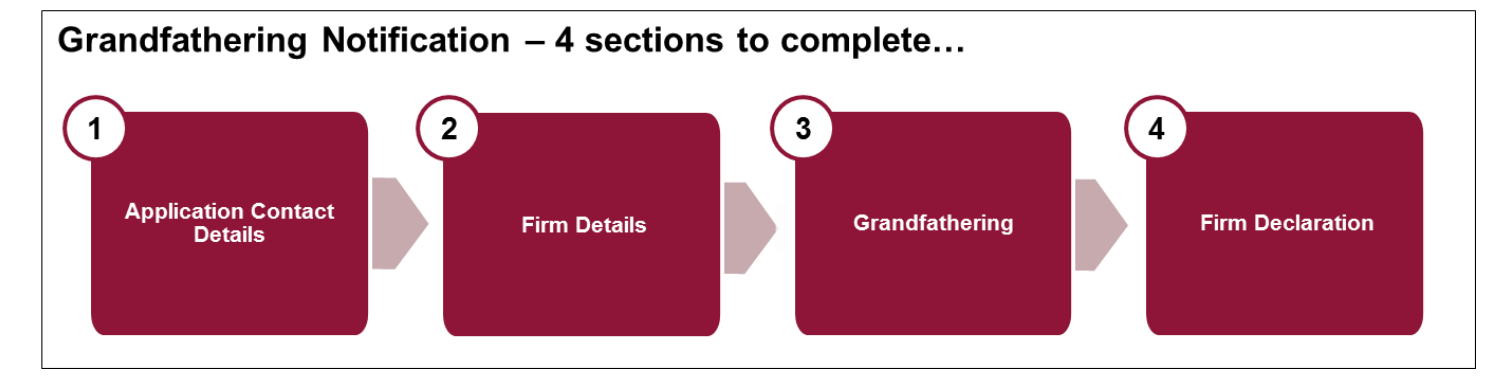

You must complete the four sections within the Grandfathering Notification (Form K)

Before the grandfathering section becomes available, you will need to complete both the:

- 'Application Contact Details' section and
- 'Firm Details' section

|                                                                                |                                                                                               |                                                                | Search fca.org.uk                 |        |
|--------------------------------------------------------------------------------|-----------------------------------------------------------------------------------------------|----------------------------------------------------------------|-----------------------------------|--------|
|                                                                                | PRUDENTIAL REGULATION<br>AUTHORITY                                                            |                                                                | e.g. application guidance notes   | Search |
| Grandfatheri                                                                   | ng Notification                                                                               |                                                                |                                   |        |
| Firm Name:                                                                     | FRN                                                                                           |                                                                |                                   |        |
| Version Number:                                                                | Application Reference Nun                                                                     | iber Last Mod                                                  | lified By:                        |        |
| Approved Person                                                                | Back to My Applicati<br>Once the application is complete and valid, a button will appear to a | Ons Delete<br>allow the application to be marked a             | is Ready to Submit (Draft Ready). |        |
| Form<br>Application Cont<br>Firm Details<br>Grandfathering<br>Firm Declaration | tact Details                                                                                  | Form Status<br>Complete<br>Complete<br>Complete<br>Not Started |                                   |        |

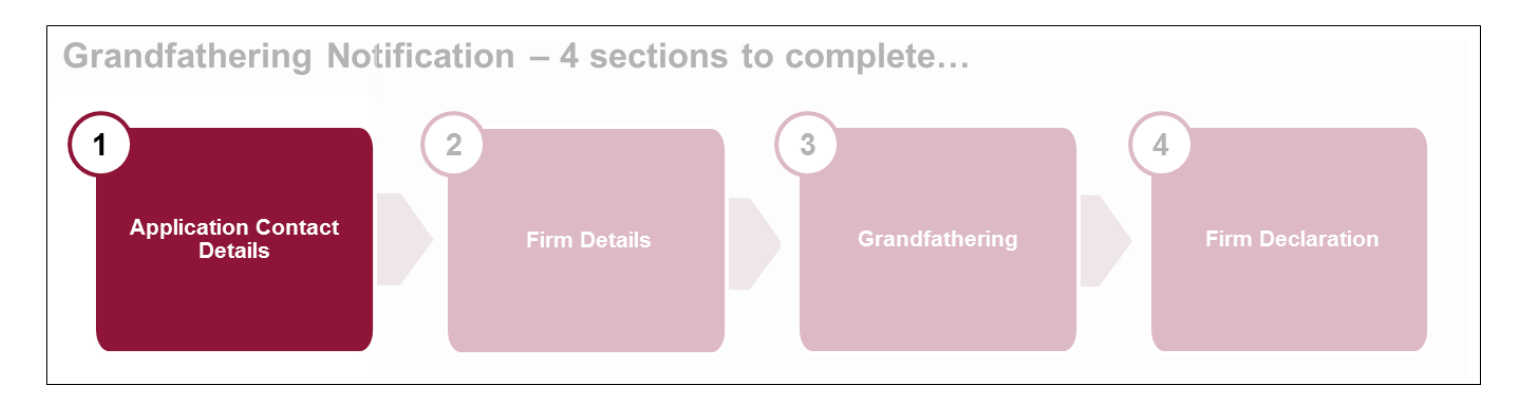

- Provide details of a point of contact at the firm, should there be any follow-up questions about your submitted form.
- Complete the section with all applicable data.
- If you do not have a fax number, you can leave this blank.
- Once you're finished, either 'Continue' to the next section or 'Save and Exit'. You can amend this section up to the point you submit the grandfathering form.

| Application Conta                      | ct Details                                                                                       |         |  |  |
|----------------------------------------|--------------------------------------------------------------------------------------------------|---------|--|--|
| Firm Name:                             | EDN                                                                                              |         |  |  |
| Form Version Number: 2                 | Form Version Number: 2 Application Reference Number: 0000476118 Last Modified By                 |         |  |  |
|                                        |                                                                                                  |         |  |  |
| Progress                               | Back Save & Exit Continue                                                                        | K Print |  |  |
| Current Step 📀                         | Please enter the contact details of the person we will get in touch with about this application. |         |  |  |
| Legend                                 | Choose User:                                                                                     | ¥       |  |  |
| This field is                          | Associated Individual                                                                            |         |  |  |
| Click the icon for<br>help on the item | Title<br>First Name(s)                                                                           |         |  |  |
| The page has<br>been validated         | Last Name<br>Job Title                                                                           |         |  |  |
| The page is incomplete                 | Mobile Number<br>Email Address                                                                   |         |  |  |
|                                        | Building name /                                                                                  |         |  |  |
|                                        | Postcode Find Address                                                                            |         |  |  |

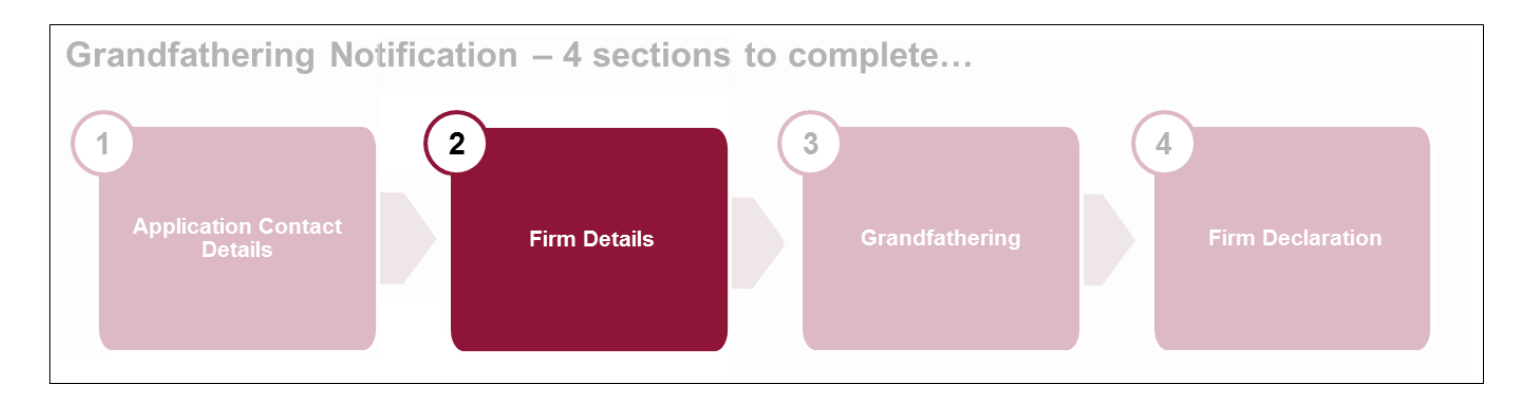

- Check that your firm details are correct or provide firm details to ensure it is clear to which firm the form relates. If there are several authorised firms in the group, please make sure you list the correct firm.
- Once you're finished, either 'Continue' to the next section or 'Save and Exit'. You can amend this section up to the point you submit the grandfathering form.

| Prog | Iress                                          | Back Save & Exit Continue                                                                                                    | 🦒 Print                                                                                       |
|------|------------------------------------------------|----------------------------------------------------------------------------------------------------|-----------------------------------------------------------------------------------------------|
| Cur  | rent Step 📀                                    | Firm Details                                                                                                    |                                                                                               |
| Lege | end                                            | The information you provide within this form is confidential<br>Firm Name Intact SIT R4B RAP Firm                                                                                                    |                                                                                               |
| I.   | This field is<br>required                      | Other Address Details 💿                                                                                                    |                                                                                               |
|      | Click the icon for<br>help on the item         | Registered Office Address                                                                                                    |                                                                                               |
| 0    | The page has<br>been validated<br>successfully | A registered office is the official address of an incorporated company. This address must be in<br>an overseas company. Generally it will form part of the public record where the registered orgonal sectors are the sectors and the sectors are as the sectors are as the sectors are a | the UK unless the Applicant Firm is a branch of<br>anisation or legal entity is incorporated. |
| 4    | The page is<br>incomplete                      | Enter Manually                                                                                                    |                                                                                               |
|      |                                                | Address Line 1 Southend Road                                                                                                    |                                                                                               |
|      |                                                | Address Line 2 Testing Registered                                                                                                    |                                                                                               |
|      |                                                | Address Line 3                                                                                                    |                                                                                               |
|      |                                                | Address Line 4                                                                                                    |                                                                                               |
|      |                                                | Town London                                                                                                    |                                                                                               |
|      |                                                | County                                                                                                    |                                                                                               |
|      |                                                | Postcode E6 2AN                                                                                                    |                                                                                               |
|      |                                                | Country UNITED KINGDOM                                                                                                    |                                                                                               |
|      |                                                | Phone Number +44 @<br>Country Code                                                                                                    |                                                                                               |
|      |                                                | Phone Number 456783433                                                                                                    |                                                                                               |
|      |                                                | Fax Number Country +44  Code                                                                                                    |                                                                                               |
|      |                                                | Fax Number 3636367438                                                                                                    |                                                                                               |
|      |                                                | Back Save & Exit Continue                                                                                                    |                                                                                               |

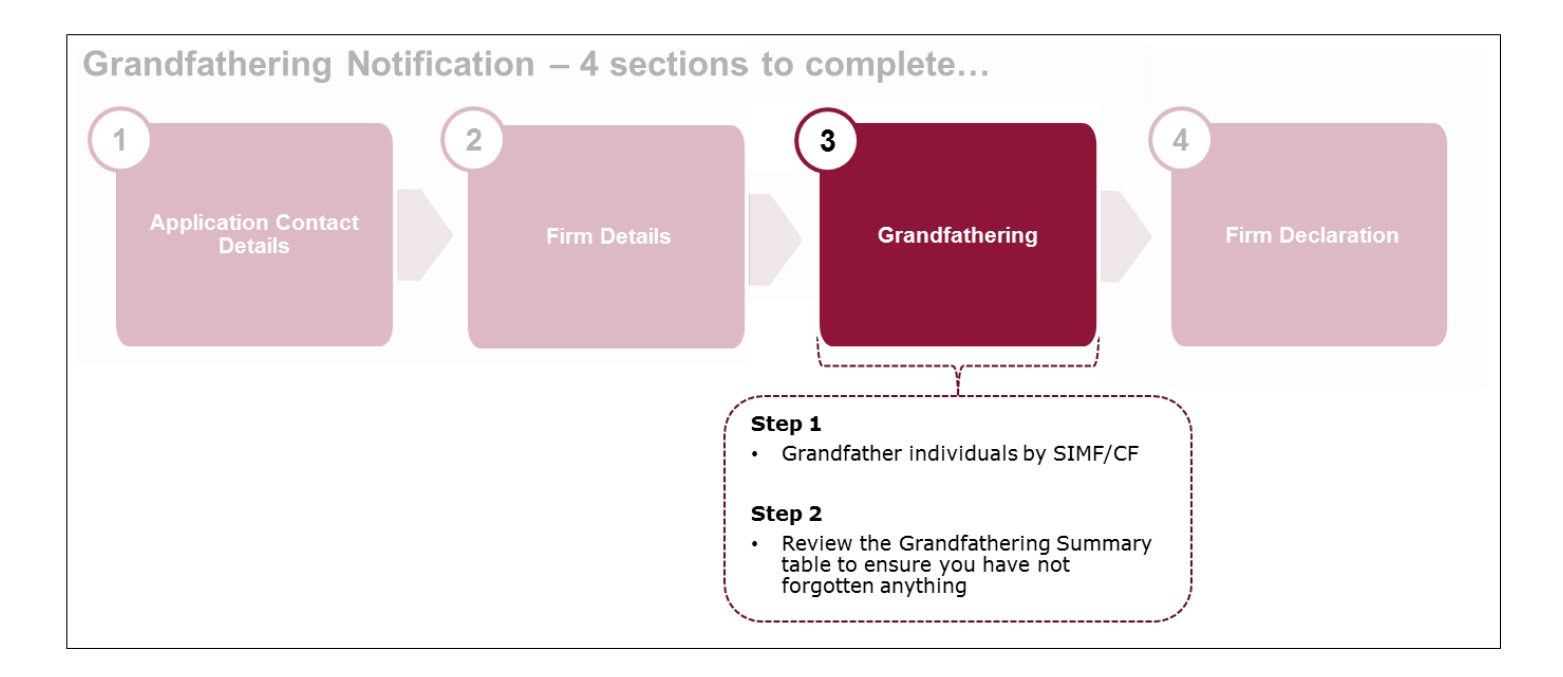

The grandfathering process enables you to transition CFs to the new Senior Insurance Managers Regime. Here you will be required to set out which current Approved Persons will perform a Senior Insurance Management Function (SIMF) and / or a new Controlled Function (CF).

**Step 1:** Grandfather Individuals by CF / SIMF – selecting appropriate CFs listed under each SIMF and / or CF displayed.

You will see a list of SIMFs and CFs. You must decide and select the relevant SIMFs and / or CFs for your firm. Click 'Select' against the relevant SIMFs and / or CFs

Please refer to policy to understand which existing functions are equivalent to the new functions in the reformed regime:

- FCA: PS15/21 Changes to the Approved Persons Regime for Solvency II firms: Final rules (including feedback on CP14/25, CP15/5 and CP15/16), and consequentials relating to CP15/22 on strengthening accountability in banking
- PRA: <u>Strengthening individual accountability in insurance: responses to CP26/14,</u> CP7/15 and CP13/15

| Prog | ress                                           |                                             | Back Save & Exit Conti                                                                                                    | nue 📕 Print                                                                                                    |
|------|------------------------------------------------|---------------------------------------------|----------------------------------------------------------------------------------------------------|----------------------------------------------------------------------------------------------------|
| Cur  | rent Step 📀                                    |                                             |                                                                                                    |                                                                                                    |
| Ster | <u>02</u>                                      | Grandfath                                   | er Individuals by CF / SMF / SIMF                                                                                                   |                                                                                                    |
| Lege | nd                                             | You must en<br>This can be<br>instructions. | sure that all relevant information concerning the grandfathering done by clicking on the 'Select' button for each of the relevant c | of individuals is included within this section of the form<br>ontrolled functions listed below and following the |
| Į.   | This field is<br>required                      | If you do no questions.                     | provide information for all those individuals who are being gran                                                                    | dfathered we may need to contact you with additional                                                             |
| 0    | Click the icon for<br>help on the item         | SIMF/CF                                     | SIMF/CF Name                                                                                                    |                                                                                                    |
| 0    | The page has<br>been validated<br>successfully | CF2b                                        | Chair of the With-Profits Committee                                                                                                 | Select                                                                                                    |
| 4    | The page is<br>incomplete                      | CF2a                                        | Chair of the Nominations Committee                                                                                                  | Select                                                                                                    |
|      |                                                | SIMF1                                       | Chief Executive Officer                                                                                                    | Select                                                                                                    |
|      |                                                | SIMF2                                       | Chief Finance Officer                                                                                                    | Select                                                                                                    |
|      |                                                | SIMF7                                       | Group Entity Senior Manager                                                                                                    | Select                                                                                                    |
|      |                                                | SIMF9                                       | Chairman                                                                                                    | Select                                                                                                    |

On selecting a SIMF and / or CF, all current Approved Persons who hold a Controlled Function that can be mapped to that SIMF / CF will be displayed.

• Select the tick box in the 'Grandfather' column for all relevant individuals you chose to map to the selected SIMF / CF.

Where an individual holds a SIMF and or CF role in several different firms in the group, the individual should be grandfathered in each relevant firm's grandfathering submissions.

#### Grandfather Individuals by CF / SMF / SIMF

You must ensure that all relevant information concerning the grandfathering of individuals is included within this section of the form. This can be done by clicking on the 'Select' button for each of the relevant controlled functions listed below and following the instructions.

If you do not provide information for all those individuals who <u>are being grandfathered</u> we may need to contact you with additional questions.

| IMF/CF                                          | SIMF/CF Name                                                                                        |                                                                                         |                                           |                          |
|-------------------------------------------------|----------------------------------------------------------------------------------------------------|-----------------------------------------------------------------------------------------|-------------------------------------------|--------------------------|
| F2b                                             | Chair of the With-Profits Comm                                                                      | nittee                                                                                  | Sele                                      | ct                       |
| F2a                                             | Chair of the Nominations Com                                                                        | mittee                                                                                  | Sele                                      | ct                       |
| IMF1                                            | Chief Executive Officer                                                                             |                                                                                         |                                           |                          |
| have ap<br>Functior                             | plied for a Controlled Function th                                                                  | at can be mapped to this Seni                                                           | or Insurance Managemen                    | t Function or Controlled |
| have ap<br>Function<br>Please s                 | plied for a Controlled Function th<br>select the Individuals to be Grand<br>Name                    | at can be mapped to this Seni<br>Ifathered to this SIMF/CF<br>CFs Held                  | or Insurance Managemen<br>CFs Applied For | Grandfather              |
| have ap<br>Function<br>Please s<br>IRN<br>DXM34 | plied for a Controlled Function th<br>select the Individuals to be Grand<br>Name<br>1543 Joe Bloggs | at can be mapped to this Seni<br>Ifathered to this SIMF/CF<br>CFs Held<br>CF1, CF2, CF3 | CFs Applied For                           | Grandfather              |

If you notice an Approved Person's details are incorrect in this section of the form, you will need to complete a Form D to notify us of the required amendments.

Once you're finished, either 'Continue' to the next section or 'Save and Exit'. You can amend this section up to the point you submit the grandfathering form

**Step 2:** Review Grandfathering Summary table which lists all individuals you have selected to grandfather over and all non-mapped CFs to ensure that you haven't forgotten anything.

|     |                                                                 | Individuals who                                                                                                    |                                                                                                    |                                                                                                    |                                                                                                    |                                                                                                    |
|-----|-----------------------------------------------------------------|----------------------------------------------------------------------------------------------------|----------------------------------------------------------------------------------------------------|----------------------------------------------------------------------------------------------------|----------------------------------------------------------------------------------------------------|----------------------------------------------------------------------------------------------------|
| _eg | end                                                             | grandfathered or                                                                                                    | dividuals will be grandfathered<br>n this application.                                                                                                    | . You must submit an indiv                                                                                                    | vidual statement of resp                                                                                                    | ponsibilities for each individual                                                                                                    |
|     | This field is                                                   | IRN                                                                                                    | Name                                                                                                    | CFs He                                                                                                    | ld                                                                                                    | CFs Applied For                                                                                                    |
| 1   | required                                                        | DXM34543                                                                                                    | Joe Bloggs                                                                                                    | CF1, C                                                                                                    | F2, CF3                                                                                                    |                                                                                                    |
| 0   | Click the icon for<br>help on the item                          | Grandfathering                                                                                                    | g to                                                                                                    |                                                                                                    |                                                                                                    |                                                                                                    |
| 0   | SIMF1 Chief Executive Function     APPLIED FOR     Successfully |                                                                                                    |                                                                                                    |                                                                                                    |                                                                                                    |                                                                                                    |
| 4   | The page is                                                     | Controlled funct                                                                                                    | ions that will continue to be                                                                                                    | held if not grandfathered                                                                                                    | i over                                                                                                    |                                                                                                    |
| _   | incomplete                                                      | Individuals in you<br>will continue to h                                                                                                    | ur firm who currently hold any<br>hold these controlled functions                                                                                                    | of the following controlled                                                                                                    | functions and have not                                                                                                    | t been selected for grandfather                                                                                                    |
|     |                                                                 | CF1 - Director fu                                                                                                    | Inction                                                                                                    |                                                                                                    |                                                                                                    |                                                                                                    |
|     |                                                                 | CF5 - Directors                                                                                                    | of an unincorporated associati                                                                                                    | on                                                                                                    |                                                                                                    |                                                                                                    |
|     |                                                                 | CF28 - System a                                                                                                    | and controls function                                                                                                    |                                                                                                    |                                                                                                    |                                                                                                    |
|     |                                                                 | CF29 - Significar                                                                                                    | nt management function                                                                                                    |                                                                                                    |                                                                                                    |                                                                                                    |
|     |                                                                 |                                                                                                    |                                                                                                    |                                                                                                    |                                                                                                    |                                                                                                    |
|     |                                                                 | Please note that                                                                                                    | Controlled Functions 10, 10a                                                                                                    | , 11 and 30 will continue to                                                                                                    | exist in the new regim                                                                                                    | e, and individuals currently                                                                                                    |
|     |                                                                 | Please note that<br>holding these Co                                                                                                    | Controlled Functions 10, 10a<br>ontrolled Functions will continu                                                                                                    | , 11 and 30 will continue to<br>ie to hold them post-comm                                                                                                    | exist in the new regim<br>encement of the new r                                                                                                    | e, and individuals currently<br>egime.                                                                                                    |
|     |                                                                 | Please note that<br>holding these Co<br>For Both SMF an                                                                                                    | Controlled Functions 10, 10a<br>ontrolled Functions will continu<br>ad SIMF                                                                                                    | , 11 and 30 will continue to<br>te to hold them post-comm                                                                                                    | exist in the new regim<br>encement of the new r                                                                                                    | e, and individuals currently<br>egime.<br>CF2 or if you have submitted a                                                                                                    |
|     |                                                                 | Please note that<br>holding these Co<br>For Both SMF an<br>If there are one of<br>applications for a<br>subject to determ<br>commencement<br>Insurance Mana                                                                                                    | Controlled Functions 10, 10a<br>ontrolled Functions will continu<br>ad SIMF<br>or more individuals currently a<br>approval of individuals to signi<br>nination by the FCA and/or PF<br>date, and such individual(s) a<br>gement Function, please selec                                                                                                    | , 11 and 30 will continue to<br>te to hold them post-comm<br>pproved to perform signific<br>ficant influence function Cl<br>XA, who will remain at the fi<br>re not being Grandfathere<br>ct these individual(s) below<br>CFs Held                                                               | exist in the new regim<br>encement of the new r<br>cant influence function i<br><sup>22</sup> under the approved<br>irm in the capacity of a<br>d to any other Senior M<br>CFs Applied For                                                         | e, and individuals currently<br>egime.<br>CF2 or if you have submitted a<br>persons regime that are currer<br>non-executive director followir<br>lanagement Function or Senior                                                                                                    |
|     |                                                                 | Please note that<br>holding these Co<br>For Both SMF an<br>If there are one of<br>applications for<br>subject to detern<br>commencement<br>Insurance Mana                                                                                                    | Controlled Functions 10, 10a<br>ontrolled Functions will continue<br>ad SIMF<br>or more individuals currently a<br>approval of individuals to signi<br>mination by the FCA and/or PF<br>date, and such individual(s) a<br>gement Function, please select<br>Name                                                                                                    | , 11 and 30 will continue to<br>te to hold them post-comm<br>pproved to perform signific<br>ficant influence function Cl<br>XA, who will remain at the fire<br>re not being Grandfathere<br>ct these individual(s) below<br>CFs Held                                                             | exist in the new regim<br>encement of the new r<br>cant influence function (<br><sup>2</sup> 2 under the approved<br>irm in the capacity of a<br>d to any other Senior M<br>/.<br>CFs Applied For                                                  | e, and individuals currently<br>egime.<br>CF2 or if you have submitted a<br>persons regime that are currer<br>non-executive director followin<br>fanagement Function or Senior<br>Individual remaining in<br>non-executive director funct<br>following commencement da                                                                                                    |
|     |                                                                 | Please note that<br>holding these Co<br>For Both SMF an<br>If there are one of<br>applications for a<br>subject to determ<br>commencement<br>Insurance Manage<br>IRN<br>SXD89545                                                                                                    | Controlled Functions 10, 10a<br>ontrolled Functions will continu<br>ad SIMF<br>or more individuals currently a<br>approval of individuals to signi<br>nination by the FCA and/or PF<br>date, and such individual(s) a<br>gement Function, please select<br>Name<br>Sample Dotcom                                                                                                    | , 11 and 30 will continue to<br>te to hold them post-comm<br>pproved to perform signific<br>ficant influence function Cl<br>XA, who will remain at the f<br>re not being Grandfathere<br>ct these individual(s) below<br>CFs Held                                                                | exist in the new regim<br>encement of the new re-<br>cant influence function (<br><sup>2</sup> 2 under the approved<br>firm in the capacity of a<br>d to any other Senior M<br>d.<br>CFs Applied For<br>CF2                                        | e, and individuals currently<br>egime.<br>CF2 or if you have submitted a<br>persons regime that are currer<br>non-executive director followir<br>lanagement Function or Senior<br>Individual remaining in<br>non-executive director funct<br>following commencement da                                                                                                    |
|     |                                                                 | Please note that<br>holding these Co<br>For Both SMF and<br>of there are one of<br>subject to determ<br>commencement<br>Insurance Manager<br>IRN<br>SXD89545                                                                                                    | Controlled Functions 10, 10a<br>ontrolled Functions will continue<br>ad SIMF<br>or more individuals currently a<br>approval of individuals to signi<br>inination by the FCA and/or PF<br>date, and such individual(s) a<br>gement Function, please select<br>Name<br>Sample Dotcom<br>will not be grandfathered over                                                                                                    | , 11 and 30 will continue to<br>te to hold them post-comm<br>pproved to perform signific<br>ficant influence function Cl<br>A, who will remain at the f<br>re not being Grandfathered<br>t these individual(s) below<br>CFs Held                                                                 | exist in the new regim<br>encement of the new r<br>ant influence function of<br>2 under the approved<br>irm in the capacity of a<br>d to any other Senior M<br>c.<br>CFs Applied For<br>CF2                                                        | e, and individuals currently<br>egime.<br>CF2 or if you have submitted a<br>persons regime that are currer<br>non-executive director followin<br>lanagement Function or Senior<br>Individual remaining in<br>non-executive director funct<br>following commencement da                                                                                                    |
|     |                                                                 | Please note that<br>holding these Co<br>For Both SMF and<br>if there are one of<br>applications for a<br>subject to determ<br>commencement<br>Insurance Mana<br>IRN<br>SXD89545<br>Individuals who<br>The following ind<br>changes in their<br>individual will ce                                                                               | Controlled Functions 10, 10a<br>ontrolled Functions will continue<br>ad SIMF<br>or more individuals currently a<br>approval of individuals to signi<br>nination by the FCA and/or PF<br>date, and such individual(s) a<br>gement Function, please select<br>Name<br>Sample Dotcom<br>will not be grandfathered ov<br>dividuals will automatically be<br>fitness and propriety should b<br>ase to perform a controlled fur                                                                                                    | er<br>withdrawn. Please note the<br>e accompanied by an App<br>nction at the firm.                                                                                                    | exist in the new regim<br>encement of the new r<br>cant influence function (<br>"2 under the approved<br>irm in the capacity of a<br>d to any other Senior M<br><br>CFs Applied For<br>CF2<br>at any decision not to g<br>roved Persons Form C     | e, and individuals currently<br>egime.<br>CF2 or if you have submitted a<br>persons regime that are curren<br>non-executive director followin<br>lanagement Function or Senior<br>Individual remaining in<br>non-executive director funct<br>following commencement da                                                                                                    |
|     |                                                                 | Please note that<br>holding these Co<br>For Both SMF and<br>applications for a<br>subject to determ<br>commencement<br>Insurance Manage<br>IRN<br>SXD89545<br>Individuals who<br>The following ind<br>changes in their<br>individual will co                                                                                                    | Controlled Functions 10, 10a<br>ontrolled Functions will continue<br>approval of individuals currently a<br>approval of individuals to signi<br>nination by the FCA and/or PF<br>date, and such individual(s) a<br>gement Function, please select<br>Name<br>Sample Dotcom<br>will not be grandfathered ov<br>dividuals will automatically be a<br>fitness and propriety should b<br>ase to perform a controlled fur<br>Name<br>Name<br>Na Name Name Name Name Name Name Name Na | e to hold them post-comm<br>pproved to perform signific<br>ficant influence function CI<br>XA, who will remain at the f<br>re not being Grandfathere<br>ct these individual(s) below<br>CFs Held<br>e accompanied by an App<br>inction at the firm.<br>CFs He                                    | exist in the new regim<br>encement of the new r<br>cant influence function (<br>F2 under the approved<br>irm in the capacity of a<br>d to any other Senior M<br>//<br>CFs Applied For<br>CF2<br>at any decision not to g<br>roved Persons Form C   | e, and individuals currently<br>egime.<br>CF2 or if you have submitted a<br>persons regime that are curren<br>non-executive director followin<br>lanagement Function or Senior<br>Individual remaining in<br>non-executive director funct<br>following commencement da<br>randfather an individual due to<br>cetatiling the reason why the<br>CFs Applied For                                                                                                    |
|     |                                                                 | Please note that<br>holding these Co<br>For Both SMF and<br>applications for a<br>subject to determ<br>commencement<br>Insurance Manage<br>IRN<br>SXD89545<br>Individuals who<br>The following int<br>changes in their<br>individual will ce<br>IRN<br>SXD89545                                                                                 | Controlled Functions 10, 10a<br>ontrolled Functions will continue<br>ad SIMF<br>or more individuals currently a<br>approval of individuals to signi<br>nination by the FCA and/or PF<br>date, and such individual(s) a<br>gement Function, please select<br>Name<br>Sample Dotcom<br>will not be grandfathered ov<br>dividuals will automatically be<br>fitness and propriety should b<br>ase to perform a controlled fur<br>Name<br>Sample Dotcom                                                                                                    | e to hold them post-comm<br>pproved to perform signific<br>ficant influence function Cl<br>A, who will remain at the f<br>re not being Grandfathere<br>ct these individual(s) below<br>CFs Held<br>CFs Held<br>e accompanied by an App<br>nction at the firm.<br>CFs He                          | exist in the new regim<br>encement of the new r<br>fant influence function (<br>f2 under the approved<br>irm in the capacity of a<br>d to any other Senior M<br>//<br>CFs Applied For<br>CF2<br>at any decision not to g<br>roved Persons Form C   | e, and individuals currently<br>egime.<br>CF2 or if you have submitted a<br>persons regime that are curren<br>non-executive director followin<br>lanagement Function or Senior<br>Individual remaining in<br>non-executive director funct<br>following commencement de<br>randfather an individual due to<br>cerandfather an individual due to<br>cerandfather an individual due to<br>cerandfather an individual due to<br>cerandfather an individual due to<br>cerandfather an individual due to<br>cerandfather an individual due to<br>cerandfather an individual due to<br>cerandfather an individual due to<br>cerandfather an individual due to<br>cerandfather an individual due to |
|     |                                                                 | Please note that<br>holding these Co<br>For Both SMF and<br>if there are one of<br>applications for a<br>subject to determ<br>commencement<br>Insurance Manage<br>IRN<br>SXD89545<br>Individuals who<br>The following ind<br>changes in their<br>individual will ce<br>IRN<br>SXD89545<br>Controlled Funct                                      | Controlled Functions 10, 10a<br>ontrolled Functions will continued<br>approval of individuals currently a<br>approval of individuals to signi<br>mination by the FCA and/or PF<br>date, and such individual(s) a<br>gement Function, please select<br>Name<br>Sample Dotcom<br>will not be grandfathered ov<br>dividuals will automatically be<br>fitness and propriety should b<br>ase to perform a controlled fur<br>Name<br>Sample Dotcom<br>tions that cannot be grandfathered                                                                                                    | thered over                                                                                                    | exist in the new regim<br>encement of the new r<br>cant influence function (<br>F2 under the approved<br>irm in the capacity of a<br>d to any other Senior M<br>r.<br>CFs Applied For<br>CF2<br>at any decision not to g<br>roved Persons Form C   | e, and individuals currently<br>egime.<br>CF2 or if you have submitted a<br>persons regime that are current<br>non-executive director following<br>lanagement Function or Senior<br>Individual remaining in<br>non-executive director funct<br>following commencement da<br>randfather an individual due to<br>cetailing the reason why the<br>CFs Applied For<br>CF2                                                                                                    |
|     |                                                                 | Please note that<br>holding these Co<br>For Both SMF and<br>if there are one of<br>applications for a<br>subject to detern<br>commencement<br>Insurance Mana<br>IRN<br>SXD89545<br>Individuals who<br>The following ind<br>changes in their<br>individual will ce<br>IRN<br>SXD89545<br>Controlled Funct<br>Please note that<br>are implemented | Controlled Functions 10, 10a<br>ontrolled Functions will continue<br>ad SIMF<br>or more individuals currently a<br>approval of individuals to signi<br>nination by the FCA and/or PF<br>date, and such individual(s) a<br>gement Function, please select<br>Name<br>Sample Dotcom<br>will not be grandfathered ov<br>dividuals will automatically be<br>fitness and propriety should b<br>ase to perform a controlled funct<br>Name<br>Sample Dotcom<br>tions that cannot be grandfate<br>the following controlled funct<br>d (as detailed in CP15-22):                                                                                                    | 11 and 30 will continue to<br>the to hold them post-common<br>ficant influence function Cl<br>A, who will remain at the fire not being Grandfathered<br>to these individual(s) below<br>CFs Held<br>CFs Held<br>CFs Held<br>CFs Held<br>CFs Held<br>CFs Held<br>CFs Held<br>CFs Held<br>CFs Held | exist in the new regim<br>encement of the new r<br>2 under the approved<br>irm in the capacity of a<br>d to any other Senior M<br>7.<br>CFs Applied For<br>CF2<br>at any decision not to g<br>roved Persons Form C<br>and<br>e when the changes to | e, and individuals currently<br>egime.<br>CF2 or if you have submitted a<br>persons regime that are currently<br>in non-executive director following<br>anagement Function or Senior<br>Individual remaining in<br>non-executive director funct<br>following commencement da<br>randfather an individual due to<br>it detailing the reason why the<br>CFs Applied For<br>CF2<br>the Approved Persons Regime                                                                                                    |

Once you're finished, either 'Continue' to the next section or 'Save and Exit'. You can amend this section up to the point you submit the grandfathering form.

This completes the grandfathering exercise.

#### Completing the 'Firm Declaration'

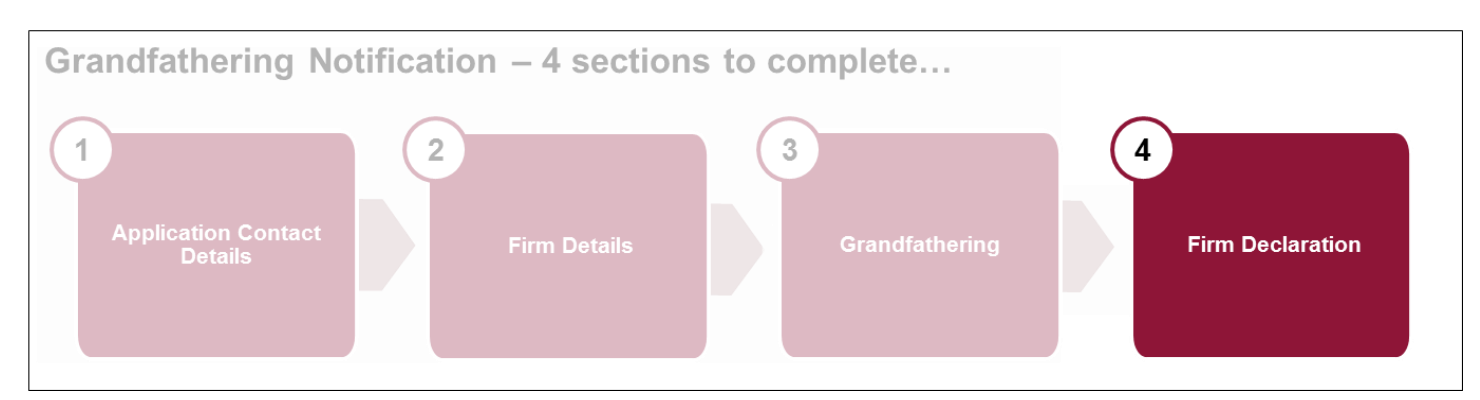

The system will only permit you to submit the Grandfathering form when all 4 sections are completed. Once you have completed the Grandfathering section, click 'Firm Declaration'.

|                             | BANK OF ENGLAND                    |                                 | Search fca.org.uk                        |        |
|-----------------------------|------------------------------------|---------------------------------|------------------------------------------|--------|
|                             | PRUDENTIAL REGULATION<br>AUTHORITY |                                 | e.g. application guidance notes          | Search |
| Grandfathering Notif        | lication                           |                                 |                                          |        |
| Firm Name:                  | FRN :                              |                                 |                                          |        |
| Version Number:             | Application Reference Number:      | L                               | ast Modified By:                         |        |
| Once the a                  | Back to My Applications            | Delete<br>e application to be n | marked as Ready to Submit (Draft Ready). |        |
| Approved Persons            |                                    |                                 |                                          |        |
| Form                        |                                    | Form Status                     |                                          |        |
| Application Contact Details |                                    | Complete                        |                                          |        |
| Firm Details                |                                    | Complete                        |                                          |        |
| Grandfathering              |                                    | Complete                        |                                          |        |
| Firm Declaration            |                                    | Not Started                     |                                          |        |

We strongly recommend that you read and understand the Firm Declaration section as it contains important information about the next steps.

| Declaration                                   |                                                                                                    |
|-----------------------------------------------|----------------------------------------------------------------------------------------------------|
|                                               |                                                                                                    |
| Firm Name: R4B_UK Incorporated<br>Firm_Firm 3 | ISPV_Sol II FRN : 517745                                                                                                    |
| Form Version Number: 1                        | Application Reference Number: 0000476133 Last Modified By: Stefanie Francois - 25/11/2015 05:29:51 PM                                                                                                    |
| Progress                                      | Back Save & Exit Continue Print                                                                                                    |
| Current Step                                  | Declaration                                                                                                    |
|                                               | In this declaration, the firm making the notification in relation to each individual is referred to as the "applicant".                                                                                                    |
| Legend                                        | The applicant must ensure that it has the authority of each individual in relation to whom it is making a notification for<br>grandfathering to a controlled function to cause the information contained in this Form relating to such individual to be submitted,<br>and that it has made each such individual must of bir further proceeding regulatory conservative into ECAC. Code of |
| This field is                                 | Conduct (COCON) and/or the PRA Conduct Rules (as applicable).                                                                                                    |

Once you're finished, either 'Continue' to the next section or 'Save and Exit'. You can amend this section up to the point you submit the grandfathering form.

You are now ready to submit the form. Click 'Ready for Submission'.

| Back to<br>Once the application is complete and    | d valid, a button will appear to allow the application to be marked as Ready to Submit (Draft Ready). |
|----------------------------------------------------|----------------------------------------------------------------------------------------------------|
| Approved Persons Form Application Contact Details  | Form Status<br>Complete                                                                               |
| Firm Details<br>Grandfathering<br>Firm Declaration | Complete<br>Complete                                                                                  |

Review all the details, and then click 'Submit'.

| Back to M                          | Applications Edit Application                  | Submit Delete                                             |
|------------------------------------|------------------------------------------------|-----------------------------------------------------------|
| Once the application is complete a | nd valid, a button will appear to allow the ap | pplication to be marked as Ready to Submit (Draft Ready). |
| Approved Persons                   |                                                |                                                           |
| Form                               | For                                            | orm Status                                                |
| Application Contact Details        | Cor                                            | omplete                                                   |
| Firm Details                       | Cor                                            | omplete                                                   |
| Grandfathering                     | Cor                                            | omplete                                                   |
| Firm Declaration                   | Cor                                            | omplete                                                   |
|                                    |                                                |                                                           |

Firms are reminded to refer to the information and materials on the <u>PRA's dedicated</u> <u>Strengthening Accountability webpage</u>, including:

- where to find the mapping tables for the current Controlled Functions to PRA Senior Insurance Management Functions
- a letter dated 25 August from Sam Woods, Executive Director of Insurance Supervision
- a one-pager published in August 'SIMR what firms need to know and do'